## Stamp & Registration – Property Registration

| 1  | Name of Approval / NOC /<br>License / Registration | Property Registration                                                                                                    |
|----|----------------------------------------------------|----------------------------------------------------------------------------------------------------|
| 2  | Competent Authority                                | Stamp & Registration                                                                                                    |
| 3  | Applicability Criteria                             | <ul> <li>Sub Registrar</li> </ul>                                                                                                    |
| 4  | Stage                                              | Pre-Establishment                                                                                                    |
| 5  | SLA/ Number of Days                                | On Appointment date                                                                                                    |
| 6  | Documents Required                                 | <ul> <li>(i) Deed Document</li> <li>(ii) Copy of Aadhar/Pan of Buyer, Seller &amp; Witness</li> <li>(ii) Copy of updated Khatauni</li> <li>(iii) Copy of updated Khasra</li> <li>(iv) Map of land (including Quadriplegic)</li> </ul>                                                                                                    |
| 7  | Form Submission                                    | http://niveshmitra.up.nic.in/                                                                                                    |
| 8  | Fee                                                | Variable Fee (Auto calculated based on inputs, check Fee Description link)                                                                                                    |
| 9  | Mode of Payment                                    | Online                                                                                                    |
| 10 | Procedure for getting license                      | <ul> <li>Step-1:</li> <li>a) The applicant shall open the Online Single Window Portal using the address.</li> <li>b) Register in Online portal using their personal Details and Contact Details.</li> <li>c) A password is generated and sent thru SMS/Email. Using the User id and Password to log into the online Web portal.</li> </ul> |

|  | Step – 2:<br>After logging into the web portal, the Applicant shall fill<br>the common application form and create Unit.<br>Step – 3:                          |
|--|----------------------------------------------------------------------------------------------------|
|  | Department "Stamp & Registration" and service<br>"Property Registration" then click on proceed. The<br>applicant will go ahead and submit the application form |
|  | for service "Property Registration"                                                                                                    |
|  | Step – 4 :                                                                                                    |
|  | Once the application is filled, prepare Deed document.                                                                                                    |
|  | Step – 5 :                                                                                                    |
|  | Calculated Fee submitted by Applicant Unline.                                                                                                    |
|  | Step – 6 :<br>Concrete Online enneintment to visit SBO Office                                                                                                  |
|  | Sten – 7 ·                                                                                                    |
|  | Take Print out of prepared Deed document attach                                                                                                    |
|  | required documents (Point 6) & appear on the                                                                                                    |
|  | appointment date with Witness at the designated SRO                                                                                                    |
|  | Step – 8 :                                                                                                    |
|  | Verification of entered details by SRO's Operator and                                                                                                    |
|  | raised query if required                                                                                                    |
|  | Step – 9 :                                                                                                    |
|  | Applicant corrects queries raised by SRO within 7 days                                                                                                    |
|  | Step – 10 :                                                                                                    |
|  | Photographs and thumbs of all parties are captured and                                                                                                    |
|  | details of the Witnesses are added by SRO's Operator                                                                                                    |
|  | Step – 11 :                                                                                                    |
|  | SRO verify the Document & attaches the registration                                                                                                    |
|  | number and send to online system for uploading.                                                                                                    |
|  | Step – 12 :                                                                                                    |
|  | Stop 12 .                                                                                                    |
|  | Step = 15 :<br>Applicant Downloads the Document from online system                                                                                             |
|  | Applicant Downloads the Document from online system                                                                                                    |